RnnrD ddr Vrftn

In the ddr nd n thrtp vrth x tn ddr r I th rd Irn th I rifthnd rn r:

## Employee Instruction

| Address 2<br>City Islandia<br>State New York<br>Postal 11749-1645<br>County Suffolk                                  |         | 02/07/2023                                         |                                   |                                                                      |                                     |                         | Chang                         |
|----------------------------------------------------------------------------------------------------|---------|----------------------------------------------------|-----------------------------------|----------------------------------------------------------------------|-------------------------------------|-------------------------|-------------------------------|
| Address 1 110 Michail Provenue Address 2<br>City Islandia<br>State New York Q<br>Postal 11749-1645<br>County Suffolk | ss Type | Home                                               |                                   |                                                                      |                                     |                         | Addre                         |
| Address 2<br>City Islandia<br>State New York Q<br>Postal 11749-1645<br>County Suffolk                                | Coum    | ny funitio 1936.                                   | ···· ·· • ) <sub>(</sub>          | <u> </u>                                                             |                                     |                         |                               |
| Address 2<br>City Islandia<br>State New York Q<br>Postal 11749-1645<br>County Suffolk                                | Addroc  | <u>יין ארט ארט ארט ארט ארט ארט ארט ארט ארט ארט</u> |                                   |                                                                      | . <b>T</b> ELE                      | 1                       |                               |
| City Islandia<br>State New York Q<br>Postal 11749-1645<br>County Suffolk                                             |         |                                                    |                                   | Address 2                                                            |                                     |                         |                               |
| City Islandia<br>State New York Q<br>Postal 11749-1645<br>County Suffolk                                             |         |                                                    |                                   |                                                                      | [                                   |                         | ,                             |
| State New York Q_   Postal 11749-1645   County Suffolk                                                               |         |                                                    | City Islandia                     |                                                                      |                                     |                         |                               |
| Postal 11749-1645<br>County Suffolk                                                                                  |         |                                                    | State New York                    | <                                                                    | Q                                   |                         |                               |
| County Suffolk                                                                                                    |         |                                                    | Postal 11749-16                   | \$45                                                                 |                                     |                         |                               |
|                                                                                                    |         |                                                    | County Suffolk                    |                                                                      |                                     |                         |                               |
| n de la constante de la constante de la constante de la constante de la constante de la constante de la constan      |         |                                                    |                                   |                                                                      |                                     |                         | Clear                         |
|                                                                                                    | R       | H.f tpN                                            | ll tn                             | rrr.ttpr<br>+ + "                                                    | n thn                               | II                      | tnrrr.                        |
| RH.ftpNlltnrrr.ftpnthnlltnrrr.<br>The thedet leader t                                                                | 10 0    |                                                    | iippit                            | ι ι π.                                                               |                                     |                         |                               |
| RH.ftpN II tnrrr.ftpnthn II tnrrr.<br>ThptInd nt IIppItttII.                                                         | in p    |                                                    |                                   |                                                                      |                                     |                         |                               |
| RH.f tpN II tnrrr.f tpnthn II tnrrr.<br>ThptInd nt IIppIt t t II.                                                    | in p    |                                                    | walld value press the             | -<br>promit: buttori or hyperlink for                                | ta list of valid v                  | alues                   |                               |
| RH.ftpNIItnrrr.ftpnthnIItnrrr.<br>ThptIndntIIppIttttII.                                                              | in p    | o <mark>ntre Prantos Billian on Nego</mark>        | rvalid value press the<br>critica | -<br>premer buttori or benedink for<br>entered Friderifike-coer neer | talistofvalid y<br>na chiere offic  | alues<br>Bra osadbe va  | Bész Albu carrisee the        |
| RH.ftpN II tnrrr.ftpnthn II tnrrr.<br>ThptInd nt IIppIt t t II.                                                      | in p    | n<br>gene Pramos Bridan on Nege                    | rvalid ya'i e neas the<br>reason  | -<br>normat buttor or hyperlink for<br>entered in Ore-IIBAN-cost nor | a list of valid y<br>na dhisr⊽ oith | alues<br>dia osatite ta | ilkése Mau cam sere tre<br>OK |

f tp N nd I th n fn I llb br htt I t <del>- Search Results</del>

| Ⅲ ∷ |            |                 |            |           |
|-----|------------|-----------------|------------|-----------|
|     | <u> </u>   | -Dasser ouron o | 600810     |           |
|     | <b>.</b> . | New Hamoshire   | <br>NH<br> |           |
|     | Би         | - <u></u>       | <br>       | TERTHERE  |
|     | KIM        | : _             |            | Now Movie |
|     |            | - F.            | <br>       |           |

n tb tfth Itdtt rplld ttt thzp d nd nt ll pplt.H vrth nt llhn tnn-Fird pn vd t Frrnt tztn ndr r nt.